- **1.** a) Open any web browser (i.e. **Preferably Google Chrome**).
  - b) Go to address bar of the browser and type the School website address : <u>davmodeldgp.ac.in</u>
  - c) Click on Online Fee Payment

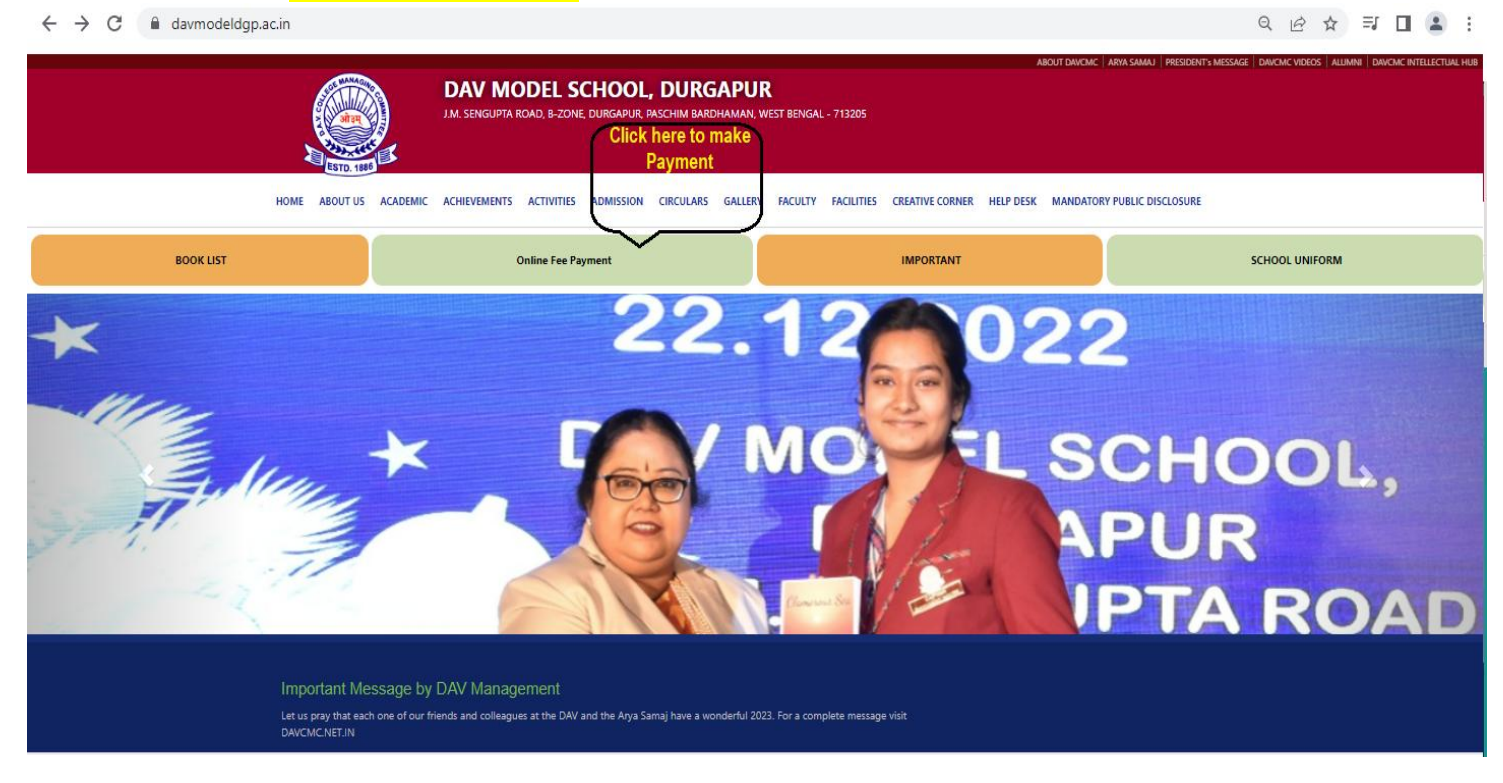

The Admission No. of the student will be User Name and Date of Birth will be Password for making payment of School fee. (if Student's date of birth is 11-Apr-1980, the password for your fee portal shall be 11041980)

| Username            |       |
|---------------------|-------|
| Enter your username |       |
| Password            |       |
| Enter your password |       |
| Forgot Password?    | Login |

## 2. After Log In, Click on Pay Due Fees.

| ≡OSM : DAV MODEL SCHOOL, DURGAPU                                             | R                        |                                                           | Welcome XXXXXXX 🗸         |
|------------------------------------------------------------------------------|--------------------------|-----------------------------------------------------------|---------------------------|
| Dashboard                                                                    |                          |                                                           |                           |
| Student's Name XXXXXXX<br>Father's Name XXXXXXXXXXXXXXXXXXXXXXXXXXXXXXXXXXXX | Last Absent Date         | Last Paid Fees<br>To Click here<br>Month:<br>Pay Due Fees | Paid Months<br>No Record! |
| ₹ Misc Fee<br>Pay Misc Fee                                                   | Book Fee<br>Pay Book Fee |                                                           |                           |

## 3. Select the Month and then Click on Pay to make payment.

|   | EOSM : DAV MODEL SCHOOL         | , DURGAPUR                               |       |             |         |        | Welcome    | •         |
|---|---------------------------------|------------------------------------------|-------|-------------|---------|--------|------------|-----------|
| F | Pay Online                      |                                          |       |             |         |        |            |           |
|   | Admission No                    | Student Name                             | Class | Father Name | Transpo | rt     | Concession |           |
|   |                                 |                                          |       |             |         |        |            |           |
|   | 🏹 APR 🗌 MAY 🗍 JUN 🗌 JUL 🗌 AUG [ | ] SEP [] OCT [] NOV [] DEC [] JAN [] FEB | MAR   |             |         |        |            |           |
| ( | Select Month                    |                                          |       |             |         |        |            |           |
| \ |                                 |                                          |       |             | Month   | IsPaid | Amount     | ReceiptNo |
|   |                                 |                                          |       |             | APR     | Due    |            |           |
|   |                                 |                                          |       |             |         |        |            |           |

| ≡0SM : D                          | AV MODEL SCHOOL                                                                    | , DURGAPUR                                            |                                                                         |                                                            |                                  |            |          |           | Welcome    | ~         |
|-----------------------------------|------------------------------------------------------------------------------------|-------------------------------------------------------|-------------------------------------------------------------------------|------------------------------------------------------------|----------------------------------|------------|----------|-----------|------------|-----------|
| Pay Online                        |                                                                                    |                                                       |                                                                         |                                                            |                                  |            |          |           |            |           |
| Admission                         | n No                                                                               | Student Name                                          |                                                                         | Class                                                      | Father Name                      |            | Transp   | ort       | Concession |           |
|                                   |                                                                                    |                                                       |                                                                         |                                                            |                                  |            | 1        |           |            |           |
| APR                               |                                                                                    |                                                       |                                                                         |                                                            |                                  |            |          |           |            |           |
| Fee Head                          |                                                                                    |                                                       | Due Amount                                                              | Conc Amount                                                | Bal Amount                       | Amount     | Month    | IsPaid    | Amount     | ReceiptNo |
| PROVISIO                          | NAL ADMISSION CHARGE                                                               | ES                                                    | XXXX                                                                    | 0                                                          | 0                                | XXXX       | APR      | Due       |            |           |
| MONTHLY                           | FEE                                                                                |                                                       | XXXX                                                                    | 0                                                          | 0                                | XXXX       |          |           |            |           |
| Total:                            |                                                                                    |                                                       |                                                                         | 0                                                          | 0                                | XXXX       |          | _         |            |           |
| Net Total :                       | - Rupees Eight Thousand                                                            | I Seven Hundred F                                     | ifty Only                                                               |                                                            |                                  | XXXXXXX CI | ick here | $\supset$ |            |           |
| Note: Please d<br>the date of tra | o not pay for 2nd time in case of non<br>nsaction. If still the problem exist, ple | n generation of payment n<br>ease contact your school | eceipt instantly. Parents/ Students<br>for the missing payment before n | s are requested to wait atleas<br>aking any fresh payment. | st for one more working day from | Pay        |          | -         |            |           |

4. After click on Pay, Select the payment mode (Credit Card/ Debit Card/ Net Banking), enter the details and click on Make payment.

| Credit/Debit Card Visa, Mastercard, Maestro, Rupay  Netbanking Pay with Internet Banking Account  UPI Pay using BHIM, GPay and other UPI apps | Amount payable is   The second second seco |
|----------------------------------------------------------------------------------------------------|----------------------------------------------------------------------------------------------------|
|                                                                                                    | PAY NOW                                                                                                    |
|                                                                                                    | Powered by <b>ARazorpay</b>                                                                                                    |

ARazorpay